### Viettel STUDY

# Bài 3-1: Hướng dẫn khởi tạo khóa học, kì thi, ngân hàng câu hỏi trên trang cá nhân và trên trang của đơn vị.

#### Giải thích định nghĩa

Các giáo viên hiện tại có thể thêm mới khóa học(KH),kì thi(KT) và Ngân hàng câu hỏi(NHCH) trên trang của cá nhân đó.

Điều kiện để thêm mới KH, KT, NHCH trên trang đơn vị trường là các giáo viên đã được tài khoản quản trị phân quyền quản lý KH, quản lý KT, quản lý NHCH.(Quản trị xem lại bài Hướng dẫn sử dụng tài khoản quản trị để phân quyền cho giáo viên).

Lưu ý: Khi giáo viên tạo KH, KT trên đơn vị trường thì học sinh tìm kiếm KH, KT sẽ thuận tiện hơn rất nhiều.

#### Hướng dẫn thực hiện:

#### 1. Khởi tạo KH, KT, NHCH trên trang cá nhân

Sau khi đăng nhập hệ thống, chọn trang cá nhân => Chọn KH => Thêm mới KH.

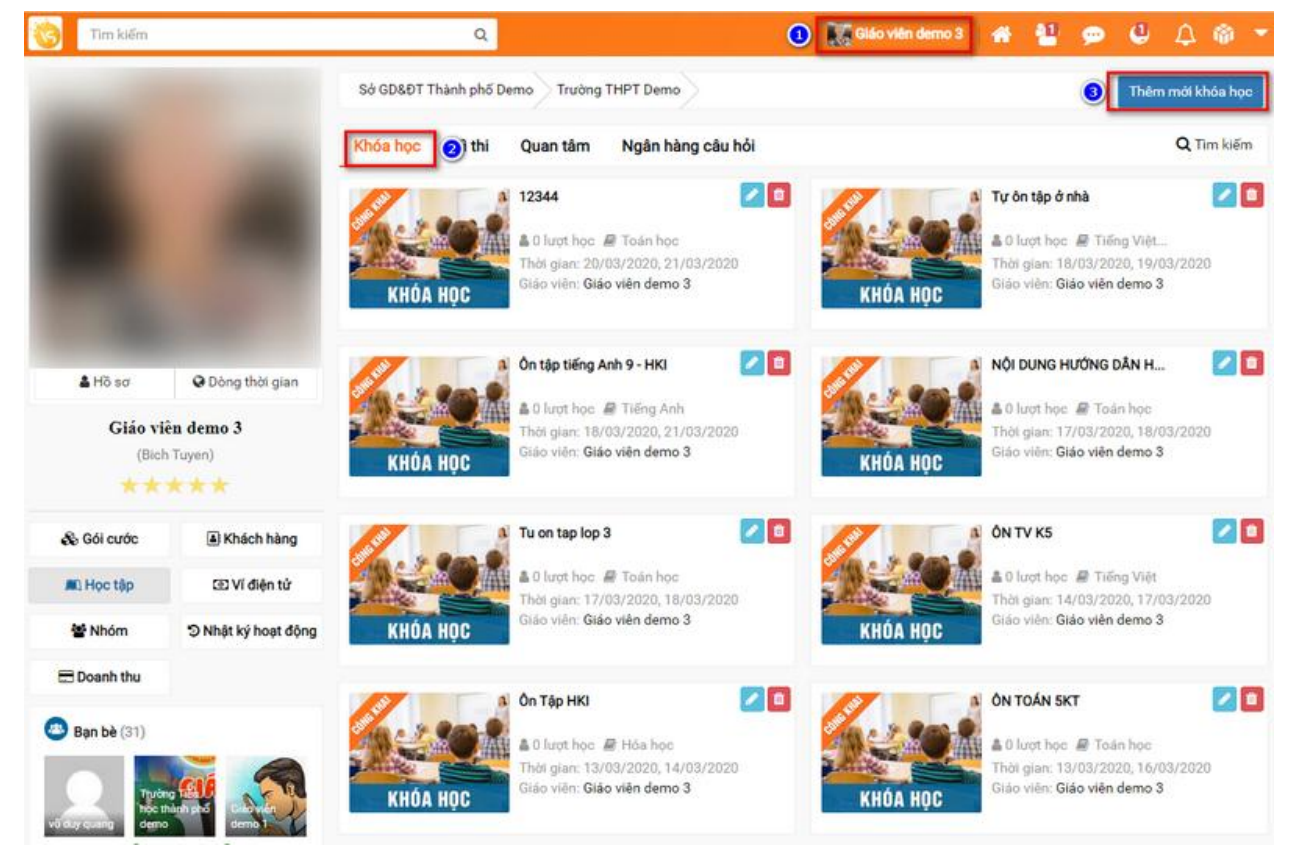

2. Khởi tạo KH, KT, NHCH trên trang đơn vị trường

Sau khi đăng nhập hệ thống, chọn trang đơn vị trường.

## Viettel STUDY

| Tim kiếm        |                                       | ٩                                                                                  | <b>E</b> Gil                                  | áo viên demo 3 🛛 🕋 🎴 💬                                                              | 🗳 🛆 🚳 🝷                                 |
|-----------------|---------------------------------------|------------------------------------------------------------------------------------|-----------------------------------------------|-------------------------------------------------------------------------------------|-----------------------------------------|
|                 |                                       | Sở GD&ĐT Thann pro Cook                                                            | T Demo                                        |                                                                                     | Thêm mới khóa học                       |
|                 |                                       | Khóa học Kì thị Chọn đơn                                                           | vi trường                                     |                                                                                     | Q Tim kiếm                              |
|                 |                                       | KHÓA HỘC 12344   L Dược học @ Tá Thời gian: 20/03/2   Giáo viên: Giáo việ Siáo việ | ©<br>bán học<br>1020, 21/03/2020<br>In demo 3 | Tự ôn tập ở nhà<br>â 0 lượt học a Tử<br>Thời gian: 18/03/21<br>Giáo viên: Giáo viêr | Eng Việt<br>020, 19/03/2020<br>n demo 3 |
| 👗 Hồ sơ         | Dòng thời gian                        | Ôn tập tiếng Anh 9                                                                 | -нкі 🔼 🖬 🌌                                    | Nội DUNG HƯớNG                                                                      | DÂN H 🛛 🚺                               |
| Giáo vi<br>(Bic | <b>iên demo 3</b><br>h Tuyen)<br>★★★★ | KHÓA HỌC                                                                           | léng Anh<br>2020, 21/03/2020<br>in demo 3     | HÓA HỌC                                                                             | an học<br>020, 18/03/2020<br>n demo 3   |
| 🗞 Gối cước      | Khách hàng                            | Tu on tap lop 3                                                                    | 20 💋                                          | 0N TV K5                                                                            |                                         |
| III. Học tập    | 🖾 Ví điện tử                          | ■ 0 lượt học ■ Tơ<br>Thời gian: 17/03/2                                            | pán học                                       | A 0 lunt hoc # Til                                                                  | ếng Việt<br>020. 17/03/2020             |
| 🖀 Nhóm          | Nhật ký hoạt động                     | KHÓA HỌC Giáo viên: Giáo viê                                                       | n demo 3                                      | HÓA HỌC Giáo viên: Giáo viên                                                        | n demo 3                                |
| 🚍 Doanh thu     |                                       | a) Ôn Tân HKI                                                                      |                                               | a ÓN TOÁN SKT                                                                       |                                         |
| Bạn bè (31)     |                                       | KHÓA HỘC                                                                           | 6a học<br>1020, 14/03/2020<br>In demo 3       | HÓA HỌC                                                                             | án học<br>020, 16/03/2020<br>n demo 3   |

Tiếp đến chọn Quản trị => Chọn Học tập => Chọn Khóa học => Chọn thêm mới.

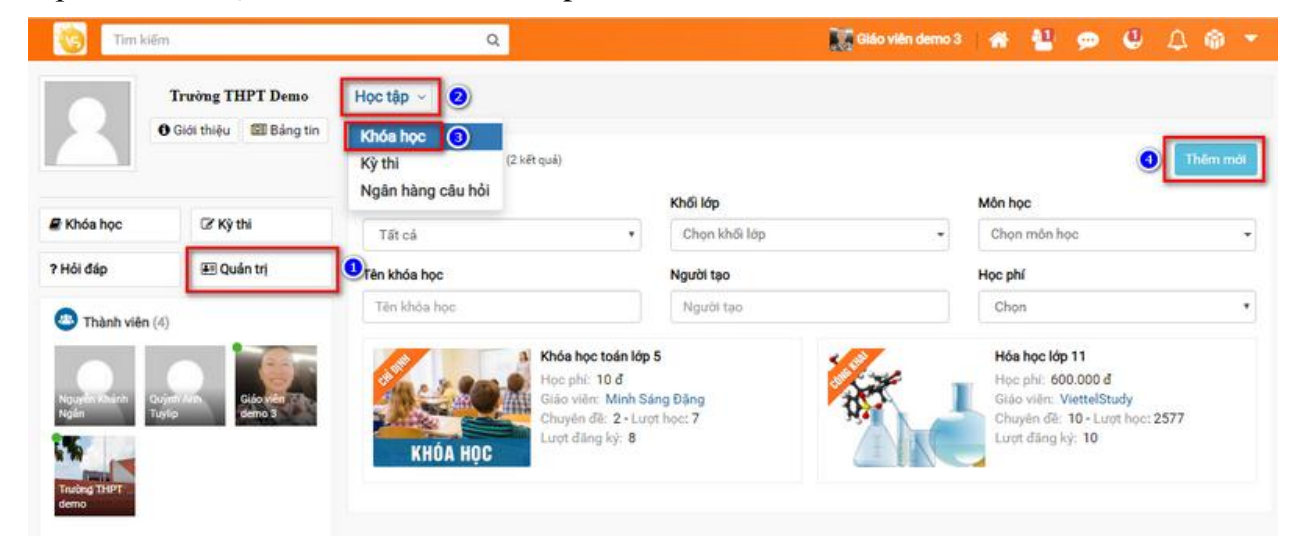

Chi tiết các bước khởi tạo Khóa học ở Bài 3-2 – Hướng dẫn xây dựng khóa học